## Vendégfelhasználó belépés Google fiókkal a meghívott Microsoft Teams csoportba:

A meghívókat e-mailben kapjuk meg, majd az itt található hivatkozásra kattintva tudjuk elkezdeni a regisztráció folyamatát:

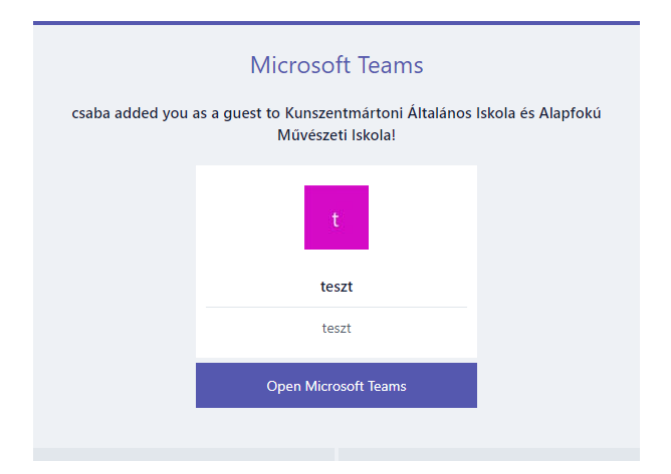

Az Open Microsoft Teams gombra kattintva megnyílik a böngészőben a bejelentkezési felület. A Google fiókkal rendelkező Vendégek, az önkiszolgáló regisztráció segítségével be tudnak lépni az email címükkel. Az elfogadás gombbal lehet továbblépni. Az engedély elfogadásával a belépéshez szükséges információkhoz kér hozzáférést a csoport létrehozója.

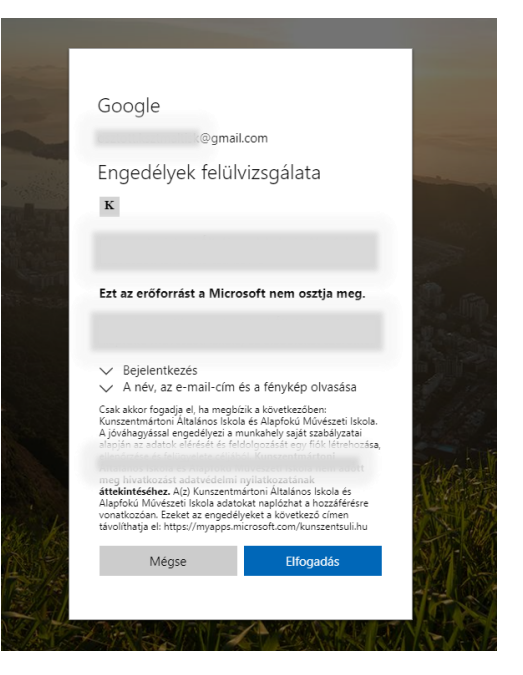

Az utolsó lépésben eldönthetjük, hogy letöltjük a Microsoft Teams asztali alkalmazását, vagy pedig böngészőben szeretnénk dolgozni. Az alkalmazás stabilabb működést tesz lehetővé.

A regisztrációt követően már bárhol és bármilyen eszközön használható a Teams alkalmazás.

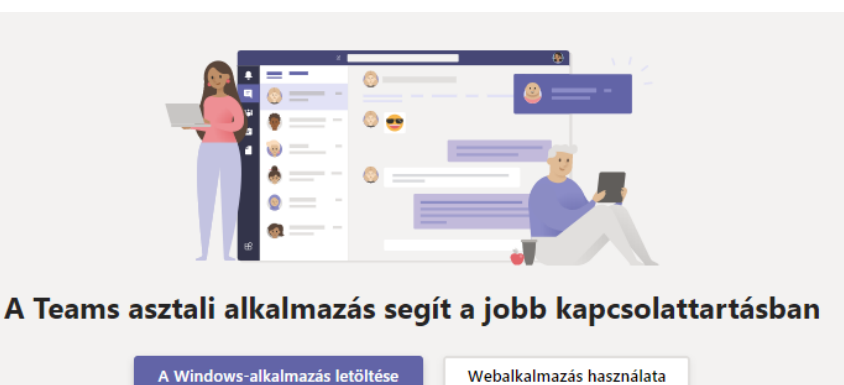

Már rendelkezik a Teams alkalmazással? Azonnali indítás